## CZ Herní sluchátka Sound Blaster Tactic<sup>3D</sup> Wrath

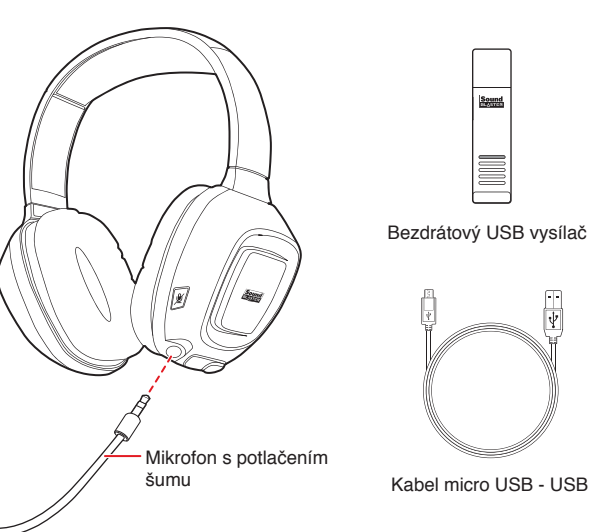

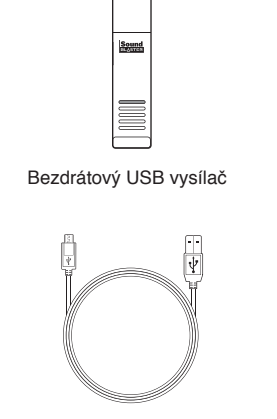

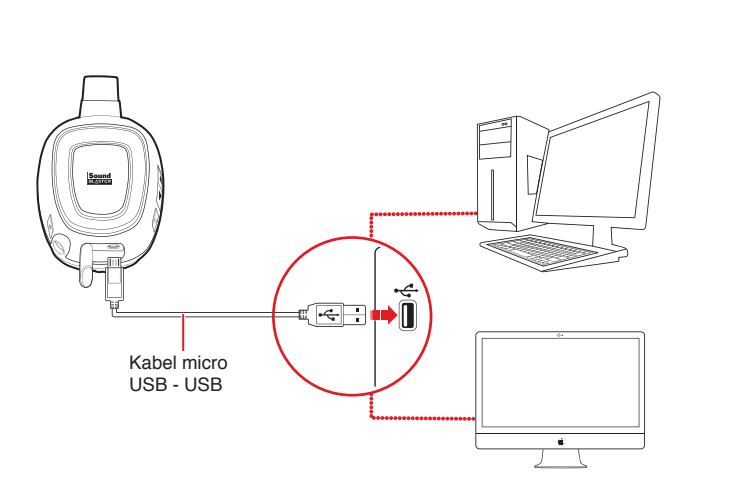

V případě, že sluchátka používáte poprvé, měli byste je nabíjet po dobu

Indikátor LED napájení během nabíjení modře bliká.

nejméně 8 hodin. Připojte sluchátka k počítači a během nabíjení je vypněte.

## Používání sluchátek

Nabíjení sluchátek

Vaše sluchátka a bezdrátový vysílač jsou propojeny a připraveny k

Pokud si je přejete propojit ručně, nahlédněte do uživatelské příručky.

### Používání soupravy

Upravte si pásek na hlavu tak, aby vám souprava lehce spočívala na hlavě. Neutahujte příliš.

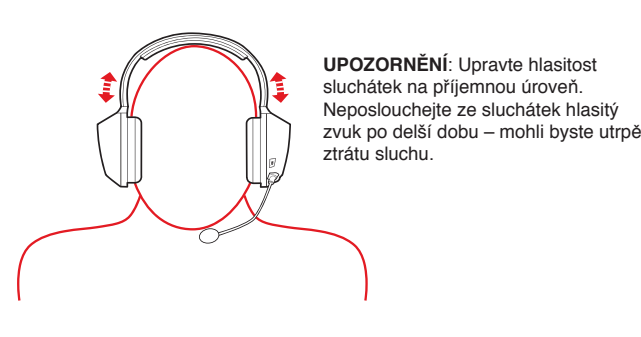

### Používání sluchátek během nabíjení

V používání sluchátek můžete pokračovat dokonce i během nabíjení. Bezdrátový USB vysílač musí zůstat připojen k USB portu vašeho počítače. Během nabíjení indikátor LED napájení bliká modře a jakmile jsou sluchátka plně nabita, modře se rozsvítí.

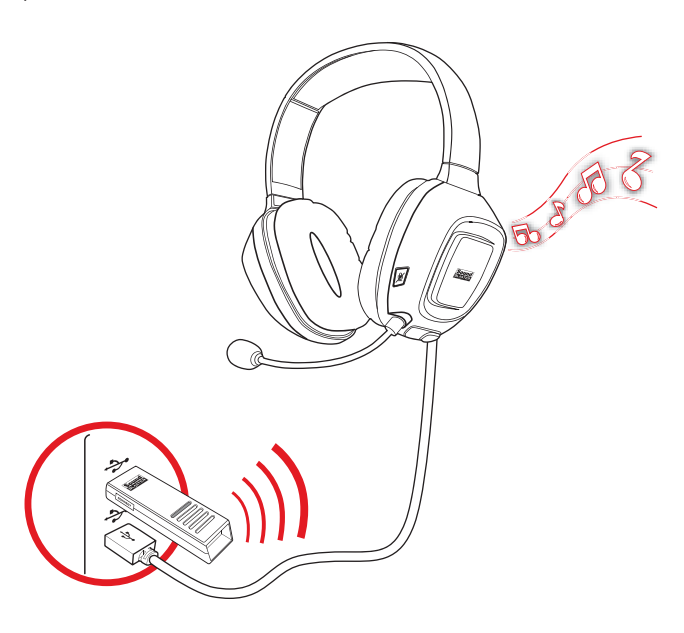

## Další informace

## Registrace produktu

Díky registraci získáte pro svůj výrobek nejvhodnější dostupné služby a podporu. Výrobek můžete reg at na adrese **register.cre** Záruční práva nejsou na registraci závislá.

### Služby technické a zákaznické podpory

Při řešení technických dotazů týkajících se odstraňování problémů použijte svépomocnou znalostní základnu (Knowledge Base) společnosti Creative. která je k dispozici 24 hodin denně na webových stránkách support.creative.com. Tam také můžete najít služby podpory zákazníkům a další užitečné informace.

### Záruka

Informace o záruce jsou dodávány spolu s vaším výrobkem. Doklad o koupi si prosím uschovejte po celou dobu trvání záruky.

Bezpečnostní a regulační informace Bezpečnostní a regulační informace naleznete v uživatelské příručce.

### Uživatelská příručka

Pro podrobné informace a instrukce o výrobku si stáhněte uživatelskou příručku na adrese www.soundblaster.com

povright © 2011 Creative Technology Ltd. Všechna práva vyhrazena, Creative, logo Creative, Sound Blaster Tactic3D a logo Sound Blaster jsou registrované ochranné známky nebo ochranné známk společnosti Creative Technology Ltd. ve Spojených státech a/nebo v dalších zemích. THX a logo TH uStudio Pro jsou ochranné známky společnosti THX Ltd., které mohou být v některých jurisdikcích registrované. Windows a Windows Vista jsou registrovaná ochranná známka společnosti Microsoft Corporation. Mac OS je registrovaná ochranná známka společnosti Apple Inc. Všechny ostatní hranné známky jsou majetkem příslušných vlastníků.

## Náhlavná súprava Sound Blaster Tactic<sup>3D</sup> Wrath

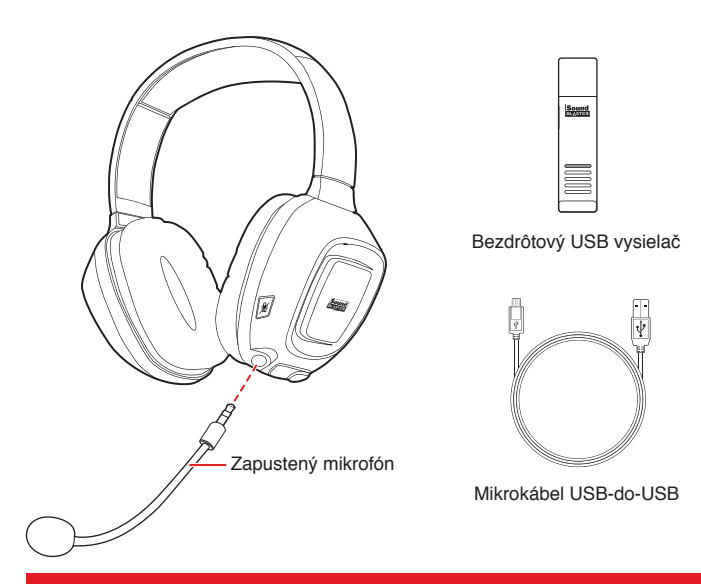

## Pripojenie náhlavnej súpravy

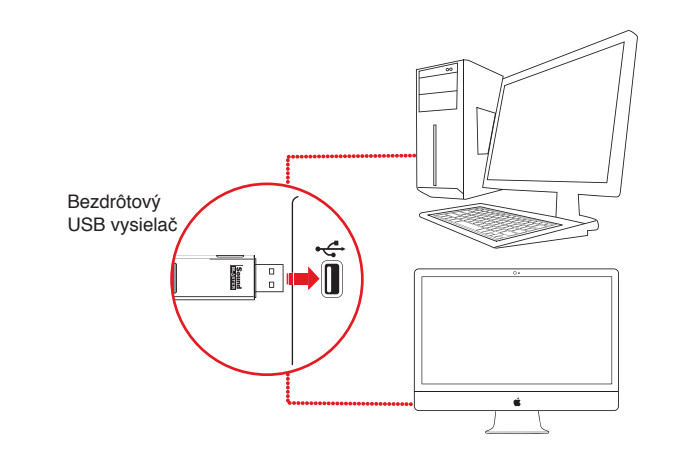

### Stiahnite a nainštalujte softvér

Vaša náhlavná súprava sa môže používať bez nainštalovania akéhokoľvek softvéru. Ak však chcete využívať úplne všetky funkcie vašej náhlavnej súpravy, odporúčame vám, aby ste si nainštalovali ovládače a aplikácie

Navštívte internetovú stránku www.soundblaster.com a stiahnite si najnovšie ovládače a aplikácie, ktoré sú pre túto náhlavnú súpravu dostupné.

- Pre všetky podporované operačné systémy Windows® 1. Ak sa objaví výzva pre audio ovládače, kliknite na tlačidloZrušiť (Cancel).
- 2. Navigujte do zložky, do ktorej ste si stiahli softvér.
- 3. Dvakrát kliknite na stiahnutý súbor.
- 4. Inštaláciu dokončite podľa pokynov zobrazovaných na obrazovke.
- Počítač reštartujte na výzvu.
- 6. Aplikáciu spustite kliknutím na tlačidlo Štart(Start) -> Programy (Programs) alebo Všetky programy(All Programs) -> Creative -> Sound Blaster Tactic(3D) -> Sound Blaster Tactic(3D) Control

### Pre operačný systém Mac<sup>®</sup>

- 1. Dvakrát kliknite na stiahnutý súbor a rozbaľte ho.
- Dvakrát kliknite na rozbalený súbor DMG.
- 3. Dvakrát kliknite na ikonu Inštalovať (Install)
- 4. Inštaláciu dokončite podľa pokynov zobrazovaných na obrazovke. 5. Vojdite do možnosti Preferencie systému(System Preferences) a potom kliknite na tlačidlo Zvuk(Sound). Pre obidve položky Výstup (Output) a Vstup (Input) vyberte možnosť Sound Blaster Tactic(3D) Wrath Wireless
- 6. Z priečinka Applications\Creative\Sound Blaster Tactic(3D) spustite Sound Blaster Tactic(3D) Control Panel.

## und Blaster Tactic<sup>3D</sup> Control Panel

Túto aplikáciu používajte na konfiguráciu nastavení vašej náhlavnej súpravy, ako nastavenia pre THX TruStudio Pro, TacticProfiles a VoiceFX. Podrobné infoormácie a pokyny si môžete nájsť v používateľskej príručke

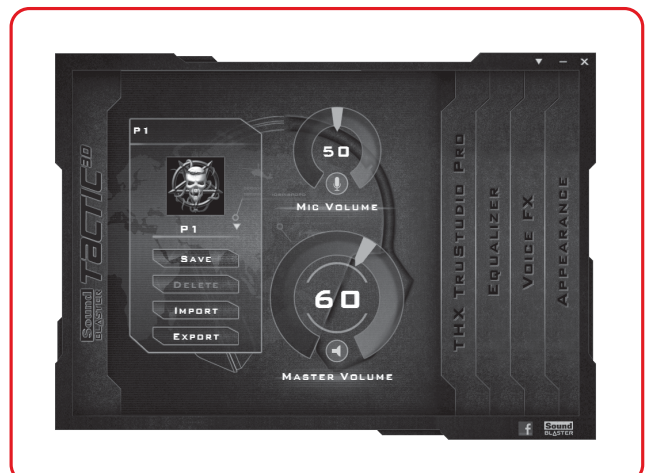

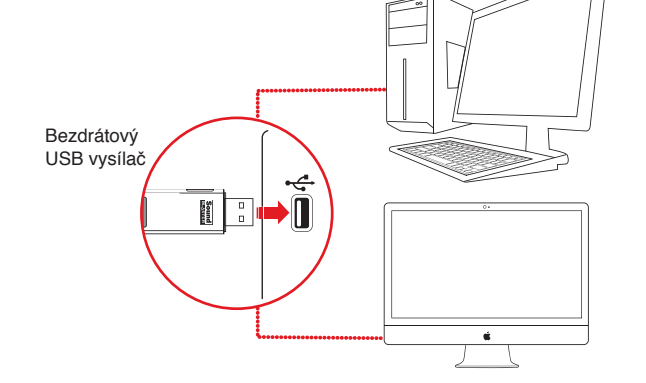

### Stáhněte a nainstalujte software

Připojení sluchátek

Vaše sluchátka lze používat bez nutnosti instalovat jakýkoli software. Pokud si ovšem chcete vychutnat všechny funkce sluchátek, doporučujeme vám nainstalovat ovladače a aplikace.

Navštivte stránky www.soundblaster.com a stáhněte nejnovější ovladače a aplikace dostupné k těmto sluchátkům.

### Podporuje operační systém Windows®

- 1. Budete-li vyzváni ke stažení audio driverů, klepněte na tlačítko
- 2. Přeiděte do složky, do níž iste stáhli software
- 3. Poklepejte na stáhnutý soubor.
- 4. Dokončete instalaci podle pokynů na obrazovce
- 5. Po zobrazení výzvy počítač restartujte.
- 6. Spusťte aplikaci klepnutím na Start -> Programy nebo Všechny programy -> Creative -> Sound Blaster Tactic(3D) -> Sound Blaster Tactic(3D) Control Panel.

### Pro operační systém Mac®

- 1. Pro dekomprimaci poklepejte na stáhnutý soubor
- 2. Poklepejte na dekomprimovaný soubor DMG.
- 3. Poklepejte na ikonu Instaluj.
- 4. Dokončete instalaci podle pokynů na obrazovce
- 5. Jděte na **Požadavky systému**, poté klepněte na Zvuk. Pro karty Výstup i Vstupzvolte Sound Blaster Tactic(3D) Wrath Wireless.
- 6. Spusťte Sound Blaster Tactic(3D) Control Panel ze složky Applications\Creative\Sound Blaster Tactic(3D).

# plikace Sound Blaster Tactic<sup>3D</sup> Contro

Tuto aplikaci použiite ke konfiguraci nastavení sluchátek, jako je např. nastavení THX TruStudio Pro, TacticProfiles a VoiceFX. Podrobné informace a instrukce naleznete v uživatelské příručce.

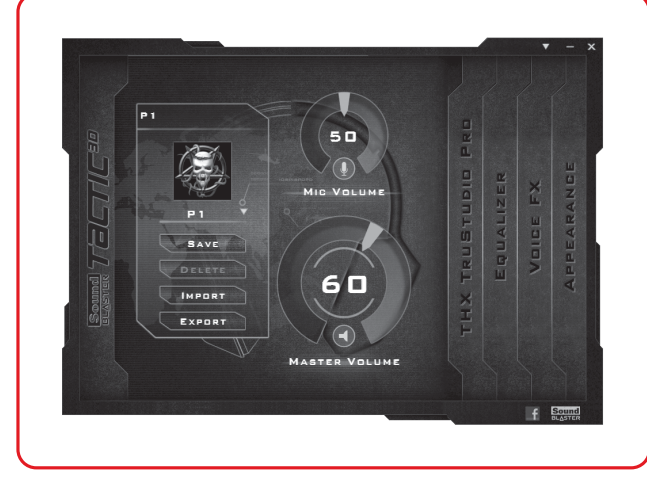

## Nabíjanie náhlavnej súpravy

Pri prvom použití vašei náhlavnei súpravy ju musíte nabíjať minimálne 8 hodín. Pripojte náhlavnú súpravu k vášmu počítaču a počas nabíjania náhlavnú súpravu vypnite. Pri nabíjaní modrá kontrolka LED bliká.

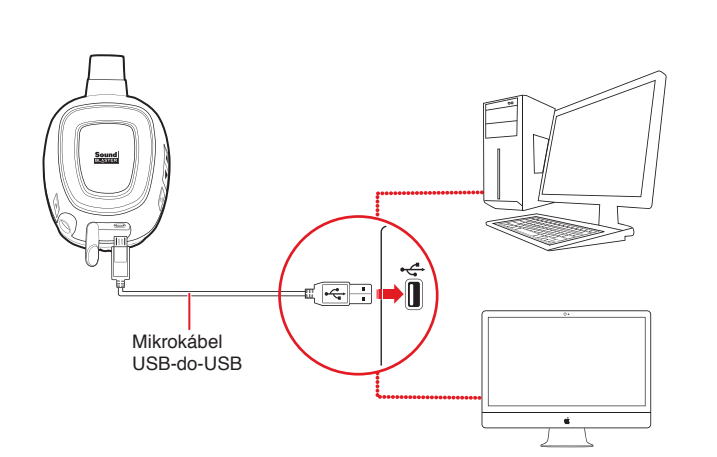

## oužívanie náhlavnej súpravy

Keď je vaša náhlavnú súprava spárovaná s vysielačom, je pripravená na Ak ich chcete spárovať manuálne, postup si pozrite v používateľskej

## Nosenie náhlavnej súpravy

Slúchadlový pás nastavte tak, aby náhlavná súprava ľahko spočívala na hlave. Príliš neuťahujte.

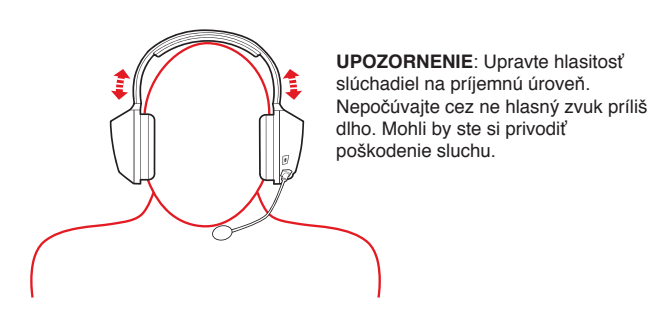

Používanie náhlavnej súpravy počas nabíjania Náhlavnú súpravu môžete používať aj počas jej nabíjania. USB bezdrôtový vysielač musí zostať zasunutý do USB portu vášho počítača. Pri nabíjaní kontrolka LED bliká modro a po plnom nabití svieti nepretržite modro.

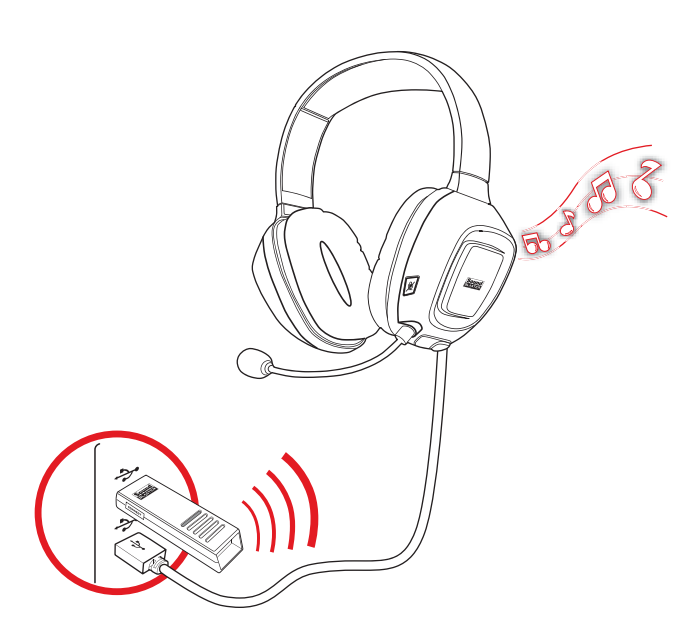

## Ďalšie informácie

### Registrácia produktu

Registrácia vášho produktu zaručuje, že vám budú poskytované najvýhodnejšie služby a dostupná podpora produktu. Svoj výrobok si môžete zaregistrovať na internetovej stránke register.creative.com. Podotýkame však, že vaše záručné práva nezávisia od registrácie.

Technické zabezpečenie a zákaznícky servis Pri riešení technických otázok a problémov využite Vedomostnú základňu (Knowledge Base) spoločnosti Creative, ktorá je k dispozícii 24 hodín denne a ktorú nájdete na stránke support.creative.com. Tu môžete tiež nájsť služby zákazníckej podpory a ostatné užitočné informácie.

Informácie o záruke sú dodávané spolu s výrobkom. Počas záručnej doby si uschovajte doklad o zakúpení. Bezpečnostné a usmerňujúce informácie

Bezpečnostné a usmerňujúce informácie si môžete nájsť v používateľskej príručke

### Príručka pre používateľa

Podrobné informácie o výrobku a pokyny sú uvedené v používateľskej príručke, ktorú si môžete stiahnuť z internetovej stránky www.soundblaster.com.

Copyright © 2011 Creative Technology Ltd. Všetky práva vyhradené. Creative, logo Creative. Sound Blaster Tactic3D a logo Sound Blaster sú ochranné známky alebo registrované ochranné známky spoločnosti Creative Technology Ltd. v USA a/alebo v iných krajinách. THX a logo THX TruStudio Pro sú ochranné známky spoločnosti THX Ltd., ktoré môžu byť registrované v niektorých jurisdikciách. Vindows a Windows Vista sú registrovaná ochranná známka oločnosti Microsoft Corporation. Mac OS je registrovaná ochranná známka spoločnosti Apple Inc. Všetky ostatné ochranné známky sú

## U Sound Blaster Tactic<sup>3D</sup> Wrath Wireless Gaming Headset

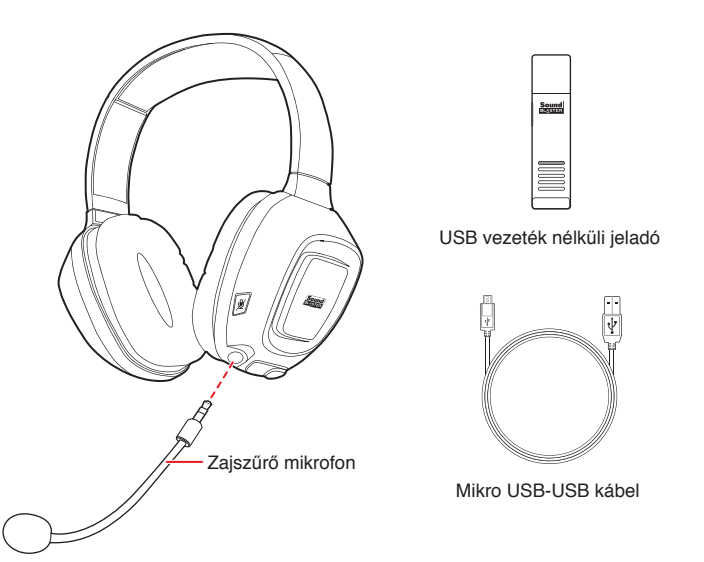

## A fejhallgató csatlakoztatása

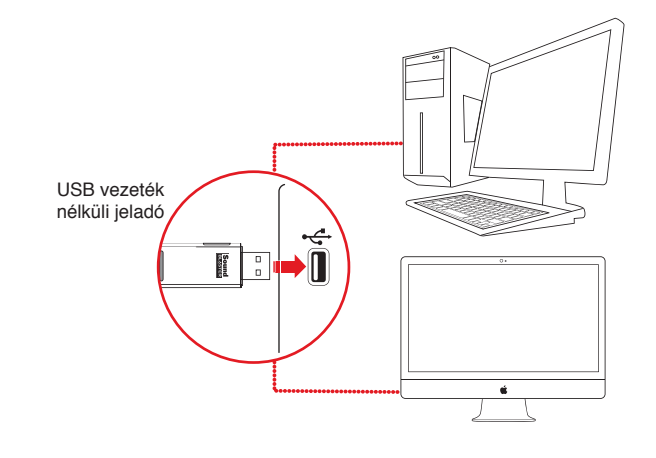

### Töltse le és telepítse a szoftvert

A fejhallgató használatához nem kell telepíteni semmilyen szoftvert. Azonban ha szeretné élvezni a fejhallgató összes funkcióját, ajánljuk, hogy telepítse az illesztőprogramokat és az alkalmazásokat.

A fejhallgatóhoz szükséges legújabb illesztőprogramok és alkalmazások letöltéséhez keresse fel a www.soundblaster.com webhelyet.

## Valamennyi támogatott Windows® operációs rendszerre

- 1. Amikor megjelenik az audio-illesztőprogramra vonatkozó felszólítás, kattintson a Mégse (Cancel) gombra.
- Keresse meg azt a mappát, ahová a szoftvert letöltötte.
- 3. Kattintson duplán a letöltött fájlra. 4. A telepítés végrehajtásához kövesse a képernyőn megjelenő
- utasításokat. 5. Amikor a program kéri, indítsa újra a számítógépet.
- 6. Indítsa el az alkalmazást a Start -> Programok vagy Minden program -> Creative -> Sound Blaster Tactic(3D) -> Sound Blaster Tactic(3D) Control Panel parancsra kattintva.

### Mac<sup>®</sup> operációs rendszeren

- 1. Kattintson duplán a letöltött fájlra a kibontásához.
- 2. Kattintson duplán a kitömörített DMG-fájlra.
- 3. Kattintson duplán a **Telepítés** (Install) ikonra. 4. A telepítés végrehajtásához kövesse a képernyőn megjelenő
- utasításokat. 5. Menjen a Rendszer preferenciák (System Preferences) lehetőségre, majd kattintson a Hang (Sound) ikonra. A Kimenet (Output) és a Bemenet (Input) lapokon válassza a Sound Blaster
- Tactic(3D) Wrath Wireless beallitast. 6. Indítsa el a Sound Blaster Tactic(3D) Control Panel alkalmazást az Applications\Creative\Sound Blaster Tactic(3D) mappaból.

## und Blaster Tactic3D kezelőpult

Ezzel az alkalmazással végezze el a fejhallgató konfigurálását, pl. a THX TruStudio Pro, TacticProfiles és VoiceFX beállításokat. Részletes információ és utasítások a használati utasításban találhatók.

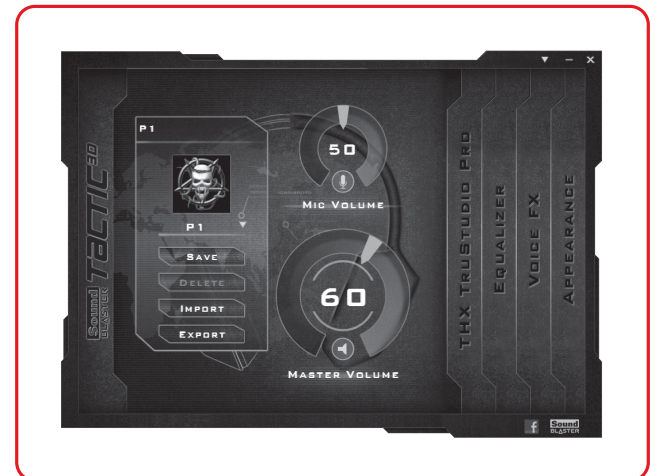

## A fejhallgató feltöltése

Amikor először használia a feihallgatót, legalább 8 órán keresztül töltenie kell azt. Csatlakoztassa a fejhallgatót a számítógéphez, és kapcsolja ki, amíg tölt. Töltés közben a tápellátás LED kéken villog.

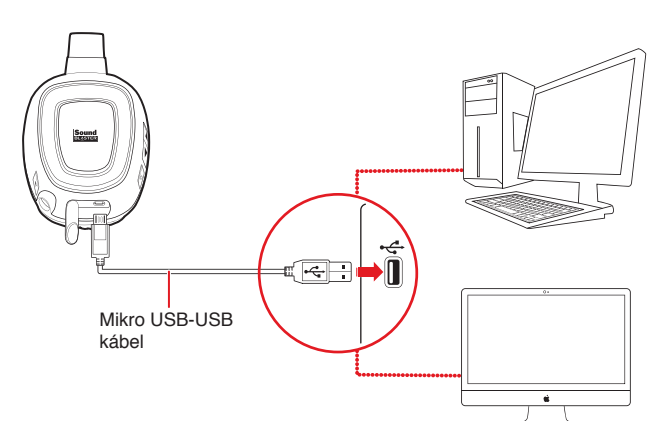

## A fejhallgató használata

A fejhallgató és a vezeték nélküli jeladó párosítása megtörtént, és mindkettő használatra kész.

### A fejhallgató viselése

A pántot állítsa be úgy, hogy a fejhallgató kényelmesen álljon a fején. Ne húzza meg túlságosan

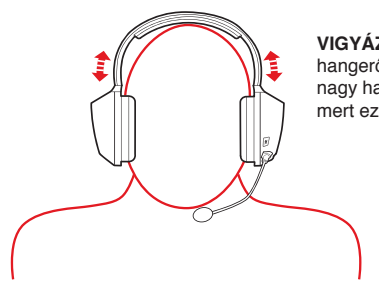

A fejhallgató használata töltés közben

ovábbi információ

Termékregisztráció

egyéb témakörökben.

Használati útmutató

Jótállás

végéig

biztosítjuk. A terméket regisz

VIGYÁZAT: Állítson be egy kellemes hangerőt. Ne használia hosszú ideig nagy hangerő mellett a fejhallgatót, mert ez halláskárosodáshoz vezethet.

Windows®

Copyright © 2011 Creative Technology Ltd, Minden jog fenntartva, A Creative kifejezés, a Creative embléma, a Sound Blaster Tactic3D kifejezés, a Sound Blaster embléma a Creative Technology Ltd. védjegyei vagy bejegyzett védjegyei az Egyesült Államokban és/vagy más országokban. A THX és X TruStudio Pro embléma a THX Ltd. védjegyei, egyes joghatóságokban bejegyzés alatt állhatnak A Windows a Windows Vista a Microsoft Corporation beiegyzett védiegye. A Mac OS az Apple Inc. bejegyzett védjegye. Minden más védjegyet azok tulajdonosai birtokolnak

A regisztrált termékeknek a lehető legátfogóbb szervizt és terméktámogatást

Műszaki jellegű kérdéseire megoldást és választ kaphat a Creative nonstop

önkiszolgáló tudásbázisában, a support.creative.com címen. Itt további

információkat talál a terméktámogatási szolgáltatásokra vonatkozóan és

A jótállással kapcsolatos információkat a termékkel együtt kapja meg.

Részletes termékinformációért és utasításokért töltse le a használati

Kérjük, őrizze meg a termék vásárlását igazoló számlát a jótállási idő

A biztonsági és szabályozó információk a használati útmutatóban találhatók.

Ne feledje, hogy a jótállási jogok érvényesítése nem függ a regisztrálástól.

Műszaki és terméktámogatási szolgáltatások

Biztonsági és szabályozó információ

útmutatót a www.soundblaster.com webhelvről

er.creative.com webhelyen.

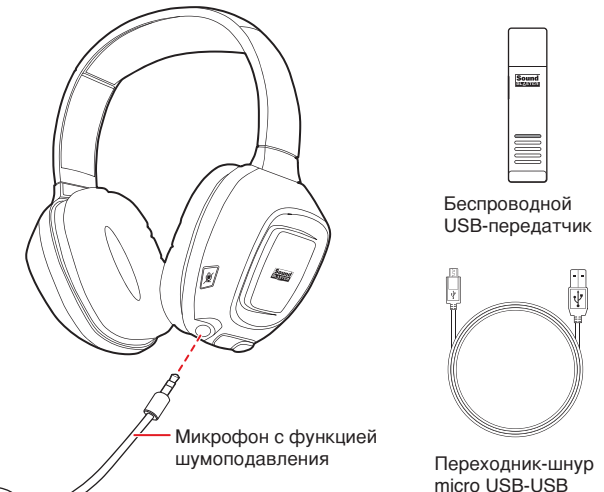

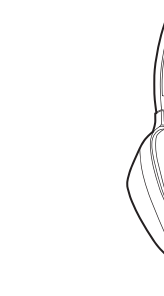

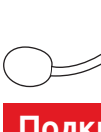

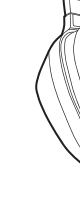

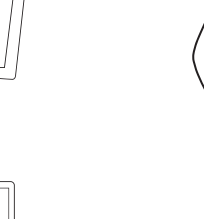

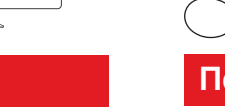

Ha az eszközöket kézzel szeretné párosítani, olvassa el a használat

A fejhallgatót akár töltés közben is használhatja. Az USB vezeték nélküli

kéken villog, majd amikor a fejhallgató teljesen feltöltődött, a LED kéken

jeladót hagyja a számítógép USB portjában. Töltés közben a tápellátás LED

## U Беспроводная гарнитура Sound Blaster Tactic<sup>3D</sup> Wrath

## Подключение гарнитуры

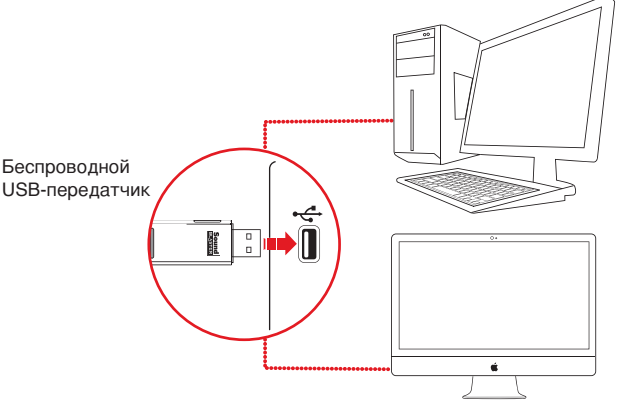

## Загрузите и установите программное обеспечение

арнитуру можно использовать без какого-либо программного беспечения. Однако, чтобы насладиться всеми функциями Вашей гарнитуры, рекомендуется установить драйвера и приложения.

Посетите страницу www.soundblaster.com для загрузки последних версий драйверов и приложений для Вашей гарнитуры.

## Для всех поддерживаемых операционных систем

1. При появлении окна с предложением указать драйвера звукового устройства нажмите кнопку Отмена.

- 2. Укажите папку, в которую было загружено программное обеспечение.
- 3. Дважды щелкните по загруженному файлу.
- 4. Следуйте инструкциям на экране для завершения установки. 5. После появления соответствующего запроса перезагрузите компьютер.

6. Запустите приложение, выбрав Пуск (Start) -> Программы (Programs) или Все программы (All Programs) -> Creative -> Sound Blaster Tactic(3D) -> Sound Blaster Tactic(3D) Control Panel.

Для операционной системы Мас®

1. Дважды щелкните по загруженному файлу для его разархивации.

2. Дважды щелкните разархивированный файл DMG. 3. Дважды щелкните на значке Установить.

4. Следуйте инструкциям на экране для завершения установки. 5. Выберите Настройки системы, затем нажмите Звук. На обеих закладках Вывод и Ввод выберите Sound Blaster Tactic(3D) Wrath Wireless.

6. Indítsa el a Sound Blaster Tactic(3D) Control Panel alkalmazást az Applications\Creative\Sound Blaster Tactic(3D) mappából.

## ound Blaster Tactic<sup>3D</sup> Control Panel

С помощью данного приложения Вы можете задать настройки Вашей гарнитуры, например: THX TruStudio Pro, TacticProfiles и VoiceFX Более подробная информация и инструкции приведены в Руководстве пользователя.

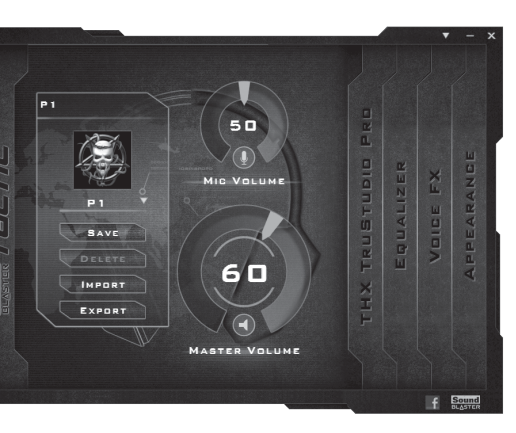

## Зарядка гарнитуры

Перед первым использованием гарнитуры следует зарядить ее как минимум в течение 8 часов. Подсоедините гарнитуру к компьютеру и выключите ее на время зарядки. Во время зарядки индикатор питания будет мигать.

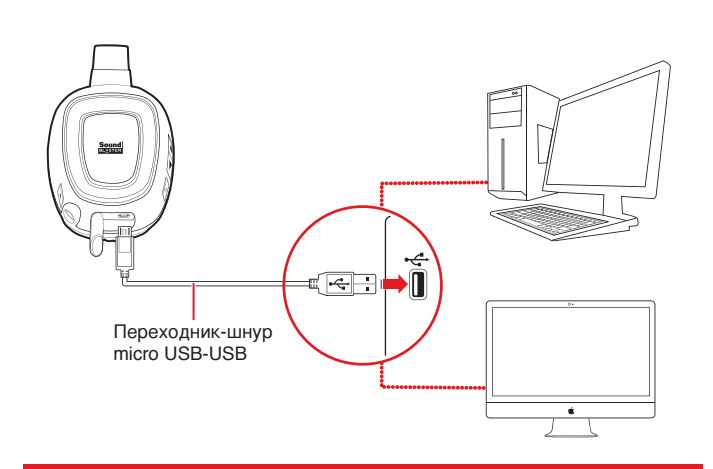

## спользование гарнитуры

Гарнитура и беспроводной передатчик спарены друг с другом и отовы для использования Процесс спаривания вручную описан в Руководстве пользователя.

### Ношение гарнитуры

Отрегулируйте стяжку, чтобы наушники слегка касались головы Не следует излишне затягивать ее.

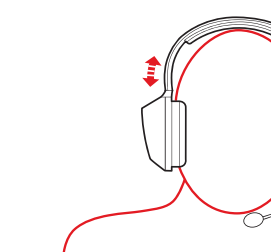

ВНИМАНИЕ! Установите на гарнитуре комфортный уровень ромкости. Не пользуйтесь гарнитурой с высоким уровнем ромкости в течение длительног времени, поскольку это может привести к повреждению слуха.

# Использование наушников во время зарядки

аушники можно продолжать использовать даже во время зарядки Беспроводной USB-передатчик в это время должен оставаться подключенным к USB-порту вашего компьютера. Во время зарядки индикатор питания будет мигать, а после окончания зарядки – постоянно гореть синим цветом.

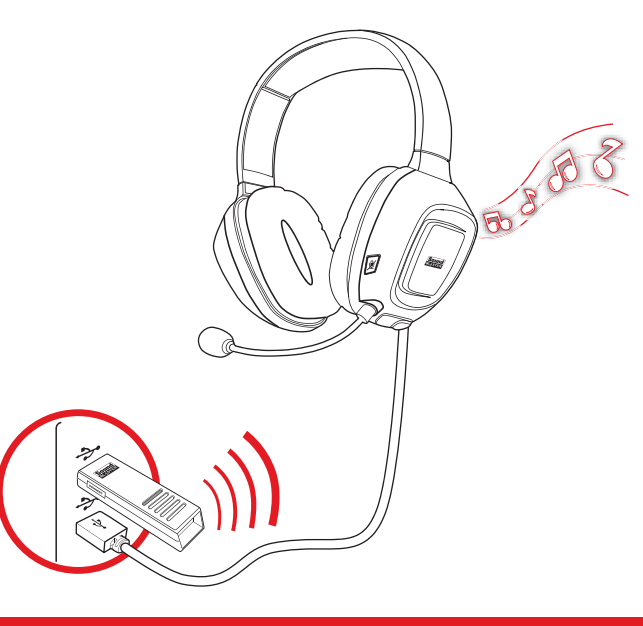

## ополнительная информация

### Регистрация устройства

Регистрация устройства обеспечит доступ к лучшим услугам и технической поддержке. Продукт можно зарегистрировать на вебузле register.creative.com. Обратите внимание на то, что Ваши гарантийные права никоим образом не зависят от факта регистрации.

### Техническая поллержка пользователей

знаний Creative, предназначенная для самостоятельного решения технических вопросов и устранения неполадок. На этом сайте Вы также сможете воспользоваться услугами службы технической поддержки и найти другую полезную информацию.

### Гарантия

Информация о гарантии входит в комплект поставки изделия. Сохраняйте документ, подтверждающий факт покупки, в течение всего гарантийного периода.

Техника безопасности и нормативная информация ехника безопасности и нормативная информация приведены в

### Руководстве пользователя. Руковолство пользователя

Подробные сведения об изделии и указания по его применению см. в Руководстве пользователя, которое можно загрузить по адресу www.soundblaster.com.

© Creative Technology Ltd., 2011. Все права защищены. Creative, логотип Creative, Sound Blaster ТасliC3D логотил Sound Blaster являются торговыми марками или зарегистрированными торговыми марками компании Creative Technology Ltd. в США и/или других странах. THX и логотил THX TruStudio Pro являются торговыми марками компании THX Ltd. и могут быть зарегистрированы в некоторых юрисдикциях. Windows и Windows Vista является зарегистрированной торговой маркой компании Microsoft. Мас OS является зарегистрированной торговой маркой компании Apple Inc. Все прочие торговые марки принадлежат их соответствующим владельцам.

## "Sound Blaster Tactic<sup>3D</sup> Wrath" žaidimų ausinės

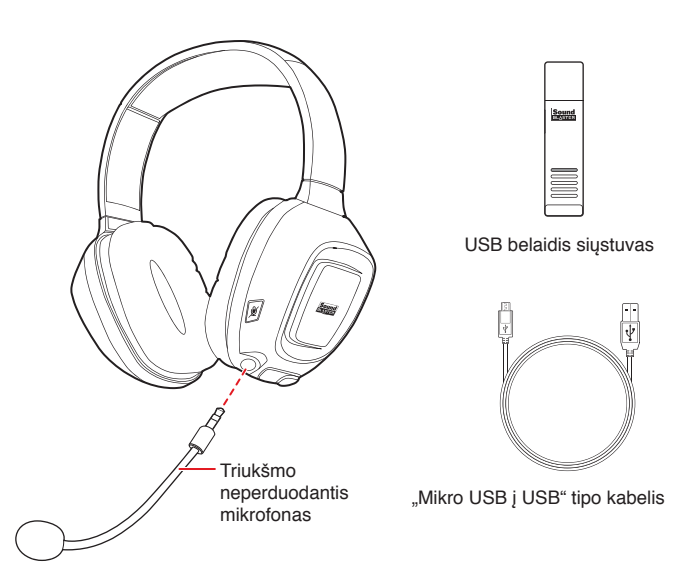

## Ausinių prijungimas

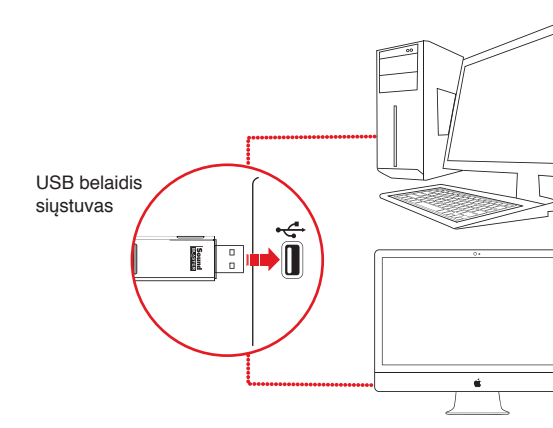

## Programinės įrangos atsisiuntimas ir įsidiegimas

Galite naudoti ausines nediegdami jokios programinės įrangos. Tačiau norint išnaudoti visas ausinių funkcijas, rekomenduojame įdiegti tvarkykles ir programas.

Apsilankykite www.soundblaster.com ir atsisiųskite naujausias jūsų ausinėms prieinamas tvarkykles ir programas.

### Visoms palaikomoms "Windows®" operacinėms sistemoms

1. Kai parodoma garso tvarkyklių užklausa, spustelėkite mygtuką Atšaukti (Cancel).

- 2. Naršykite į aplanką, kur atsisiuntėte programinę įrangą.
- 3. Dukart spustelėkite atsisiųstą failą.
- 4. Norėdami užbaigti diegimą, vykdykite ekrane rodomas instrukcijas.
- 5. Kai reikalaujama, iš naujo paleiskite kompiuterį.
- 6. Paleiskite programą spsustelėję Pradžia (Start) -> Programos (Programs) arba Visos programos (All Programs) -> Creative -> Sound Blaster Tactic(3D) -> "Sound Blaster Tactic(3D)" valdymo skydelis (Sound Blaster Tactic(3D) Controm Panel).
- 1. Dukart spustelėkite atsisiųstą failą, kad jį išskleistumėte.
- 2. Dukart spustelėkite suglaudintą GMG failą.
- 3. Dukart spustelėkite piktogramą Įdiegti (Install).
- 4. Norėdami užbaigti diegimą, vykdykite ekrane rodomas instrukcijas.
- piktograma Garsas (Sound) Skirtukuose Išvestis (Output) Ivestis (Input) pasirinkite Sound Blaster Tactic(3D) Wrath Wireless.
- Applications\Creative\Sound Blaster Tactic(3D).

## und Blaster Tactic3D" valdymo skydelis

Šia programa konfigūruokite savo ausinių nustatymus, tokius kaip "THX TruStudio Pro", "TacticProfiles" ir "VoiceFX". Detalią informaciją ir instrukcijas rasite naudotojo vadove.

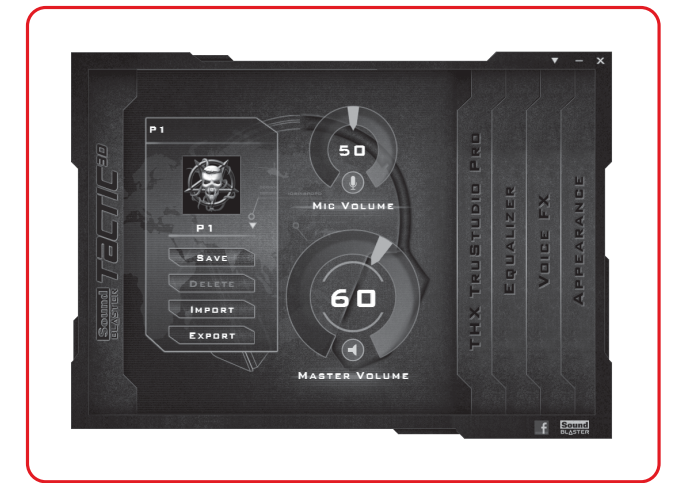

## Ausinių įkrovimas

# maitinimo lemputė mirksės mėlynai.

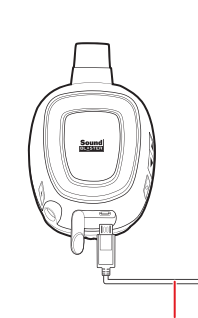

"Mikro USB i USB" ti kabelis

## usinių naudojimas

## Ausinių dėvėjimas Neperveržkite.

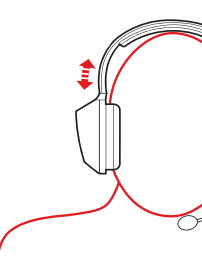

Ausiniu naudoiimas ikraunant

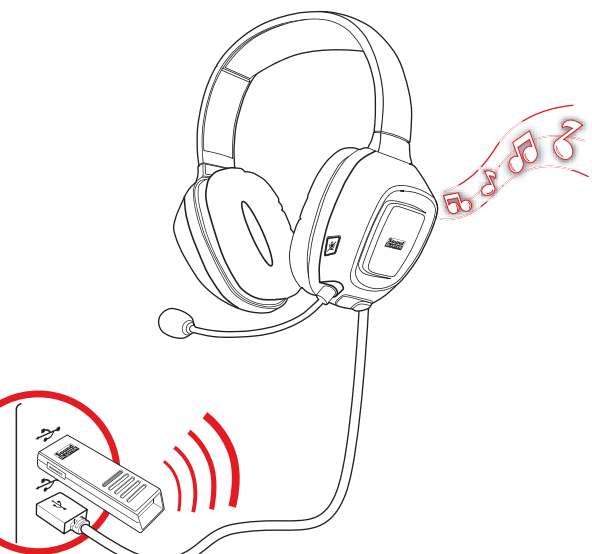

## Kita informacija

Produkto registracija Jūsų produkto registravimas užtikrina tai, kad produktas bus tinkamai palaikomas ir remontuoiamas. Gamini galite užre register.creative.com. Žinokite, kad jūsų turimo produkto garantija nepriklauso nuo registracijos.

Techninės ir klientų aptarnavimo paslaugos Sužinoti apie technines triktis ir jas pašalinti galite pasiekę 24 val. per parą veikiančią savarankiškos pagalbos "Creative" žinių bazę adresu support.creative.com. Ten pat galite pasinaudoti pagalbos klientams paslaugomis ir rasti kitos naudingos informacijos.

# Informacija apie garantiją tiekiama kartu su gaminiu.

Saugumo ir priežiūros informacija Saugumo ir priežiūros informaciją rasite Naudotojo vadove.

Naudotoio vadovas Jeigu reikia detalios produkto informacijos ir instrukcijų, apsilankę www.soundblaster.com atsisiuskite Naudotoio vadova.

Autoriu teisės © "Creative Technology Ltd", 2011, Visos teisės saugomos, "Creative", "Creative" logotipas, "Sound Blaster Tactic3D" in "Sound Blaster" logotipas yra "Creative Technology Ld" prekės ženklai arba registruoti prekės ženklai Jungtinėse Valstijose ir / arba kitose šalyse. THX ir "THX TruStudio Pro" logotipai yra "THX Ltd." prekių ženklai, kurie gali būti registruoti kai kuriose intradikcijose. Mindenus it "Mindenus Vlats" uro Vlats van Statistica validati validati sakulose. jurisdikcijose. "Windows ir""Windows Vista" yra "Microsoft Corpo "Mac OS" yra "Apple Inc." registruotasis prekės ženklas. Visi kiti prekių ženklai yra jų atitinkamų

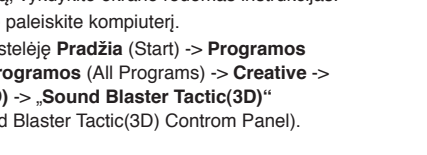

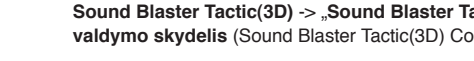

Skirta "Mac" operacinei sistemai

- 5. Pereikite j Sistemos nuostatos (System Preferences), spustelėkite
- 6. Paleiskite Sound Blaster Tactic(3D) Control Panel iš aplanko

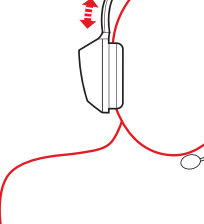

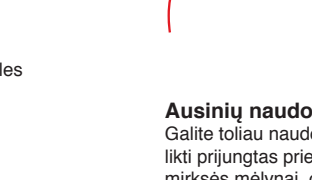

Renodamiesi naudoti ausines pirma karta, turite jas ikrauti bent 8 valandas. Prijunkite ausines prie kompiuterio ir išjunkite jas kraudami. Įkraunant

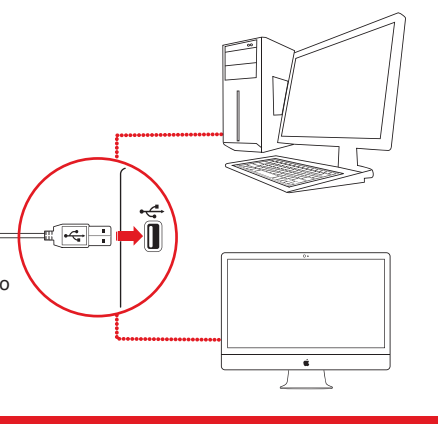

Jūsų ausinės ir belaidis siųstuvas yra abu suporuoti ir parengti naudoti. Norėdami suporuoti rankiniu būdu, žiūrėkite Naudotojo vadovą.

Juostą sureguliuokite taip, kad ausinės lengvai laikytųsi ant galvos.

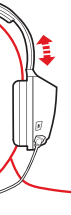

DEMESIO! Reguliuokite ausinių garsa iki tinkamo lygio. Neklausykite per ausines dideliu garsumu ilga laika, nes ilgainiui gali atsirasti klausos sutrikimų.

Galite toliau naudoti ausines, kai jos įkraunamos. Belaidis USB siųstuvas turi likti prijungtas prie kompiuterio USB prievado. Įkraunant maitinimo lemputė mirksės mėlvnai, o visiškai ikrovus ims šviesti nuolat.

Saugokite pirkimo įrodymą (kvitą) visą garantijos galiojimo laikotarpį.